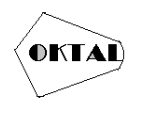

# Pembuatan Aplikasi Pemesanan Makanan Toko Manda Kitchen Berbasis Web

Ahmad Gernando Lisanto<sup>1</sup>, Ahmad Rifky Fatah Al-Maliki<sup>2\*</sup>, Dicky Firmanda Nurachman<sup>3\*</sup>, Wasis Haryono<sup>4\*</sup>

<sup>1,2,3,4</sup>Fakultas Teknik, Teknik Informatika, Universitas Pamulang, Jl. Raya Puspiptek No. 46, Kel. Buaran, Kec. Serpong, Kota Tangerang Selatan. Banten 15310, Indonesia Email: <u>lahmadgernando711@gmail.com</u>, <u>2rifkyfatahal@gmail.com</u>, <u>3dickyfmd448@gmail.com</u>, <u>4wasish@unpam.ac.id</u>

(\* : coressponding author)

Abstrak–Pada Saat ini banyak Toko yang bergerak dibidang kuliner yang masih mempunyai kekurangan. Pemanfaatan Teknologi memungkinkan membantu manusia untuk memudahkan dalam pekerjaannya. Salah satu Pemanfaatan Teknologi di bidang kuliner yaitu Pembuatan Aplikasi Pemmesanan Makanan Berbasis Web yang dikembangkan dengan sistem *Prototyping*. Dalam Perancangan Sistem menggunakan *Unified Modeling Language*, Bahasa Pemrograman PHP, Javascript dan MySQL sebagai database nya. Penulisan ini akan membahas bagaimana pembuatan aplikasi pemesanan makanan berbasis web yang tentunya untuk mempermudah Pemilik Toko dan Konsumen dari Toko Manda Kitchen.

Kata Kunci: Aplikasi Pemesanan Makanan, Prototype, Unified Modeling Language, Coding, MySQL

Abstract-At this time there are many shops engaged in the culinary field that still have shortcomings. Utilization of technology makes it possible to help humans to facilitate their work. One of the uses of technology in the culinary field is the Development of Web-Based Food Ordering Applications developed with the Prototyping system. In System Design using Unified Modeling Language, PHP Programming Language, Javascript and MySQL as its database. This writing will discuss how to make a web-based food ordering application which is of course to make it easier for Shop Owners and Consumers from Manda Kitchen Stores.

Keywords: Food Ordering Application, Prototype, Unified Modeling Language, Coding, MySQL

## **1. PENDAHULUAN**

Kebutuhan pada Toko makanan masih banyak yang membutuhkan teknologi contohnya Toko Manda Kitchen. Toko Manda Kitchen adalah perusahaan yang bergerak dibidang makanan, menyajikan cita rasa yang dimiliki toko tersebut. Toko Manda Kitchen didirikan pada tahun 2019, dikarenakan Pemilik Toko yang hobi memasak aneka kue dan makanan maka dari itu Pemilik Toko berinisiatif untuk membantu pemasukan pendapatan keluarga dengan cara mendirikan toko aneka kue dan makanan yang saat ini adalah Toko Manda Kitchen.

## 2. METODOLOGI PENELITIAN

#### 2.1 Metode *Prototype*

Metode ini digunakan karena pengembang dapat berinteraksi langsung dengan *user*.Dan tentunya mempersingkat waktu dan biaya. Fase-fase dalam metode *prototype* sebagai berikut:

- a. Analisa Kebutuhan.
- b. Membangun Prototype
- c. Evaluasi Prototype
- d. Coding
- e. Pengujian
- f. Evaluasi sistem

#### 2.2 Unified Modelling Language (UML)

Unified Modelling Language adalah suatu metode dalam pemodelan secara visual yang digunakan sebagai sara perancangan sistem berorientasi objek.

a. *Use Case Diagram* dibuat untuk dapat melihat fungsi apa saja yang dibutuhkan dalam sebuah aplikasi dan tentu saja siapa saja yang bisa mengaksesnya.

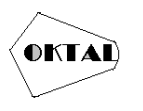

- b. Activity Diagram digunakan untuk menampilkan proses aktivitas pada sebuah sistem
- c. *Entity Relationship Diagram* (ERD) sebuah diagram yang menjelaskan relasi antar objek.
- d. *Sequence Diagram* dibuat untuk menjelaskan proses interaksi user pada sebuah sistem pada user case.

## 3. ANALISA DAN PEMBAHASAN

#### 3.1 Analisa Sistem

Hasil analis dari pembuatan aplikasi pemesanan ini kami akan merancang sistem yang baru untuk memperbaiki sistem yang lama yang akan diubah ke dalam pemodelan UML dengan bentuk *use case, activity diagram, sequence diagram* dan *user interface.* 

#### 3.1.1 Use Case Diagram

Bagian ini kita akan menerjemahkan hasil analisa menjadi sebuah use case untuk membuat fungsi dan aktor yang ada pada aplikasi web ini.

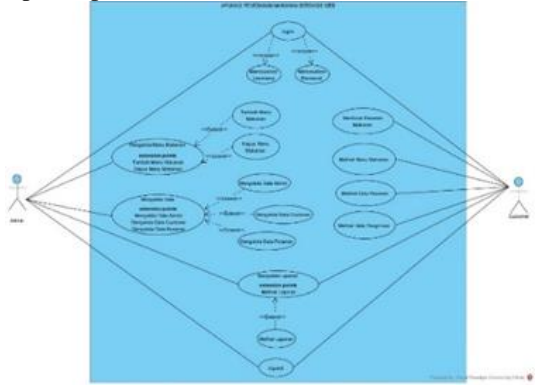

Gambar 1. Use Case Diagram

#### 3.1.2 Activity Diagram

Disini kita akan membahas Activity Diagram dari sistem kita diusulkan.

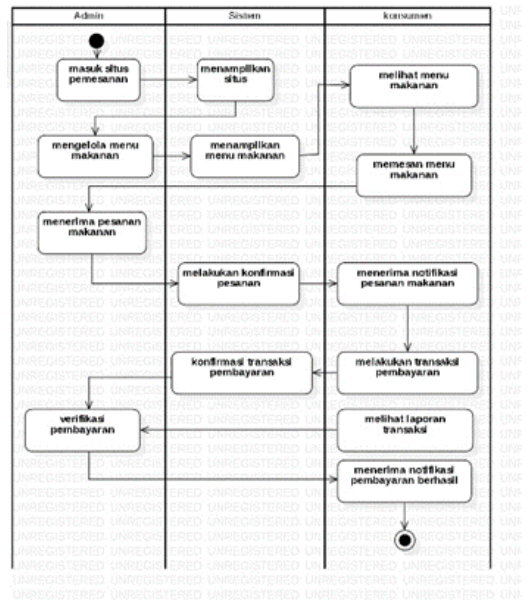

Gambar 2. Activity Diagram

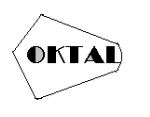

#### 3.1.3 Entity Relationship Diagram (ERD)

Diagram ini memperlihatkan relasi tabel dalam database pada aplikasi pemesanan makanan berbasis web ini. Berikut adalah ERD pada Aplikasi Pemesanan Makanan Toko Manda Kitchen Berbasis Web:

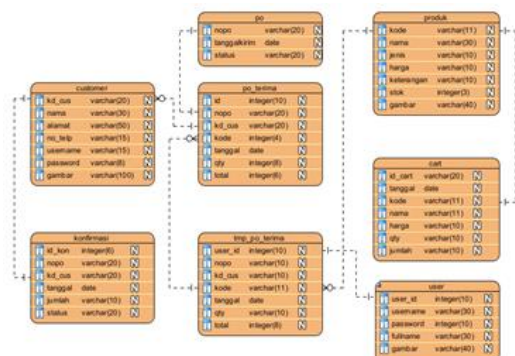

Gambar 3. Entitiy Relationship Diagram (ERD)

Pada gambar diatas merupakan ERD pada aplikasi pemesanan makanan berbasis web yang dibuat.

#### 3.1.4 Sequence Diagram

Sequence Diagram disini akan menjelaskan interaksi antara user dan sistem. a. Sequence Diagram Login Admin

Proses *login admin* pada *sequence diagram* diatas admin masuk kedalam halaman utama admin dengan memasukan *username* dan *password*.

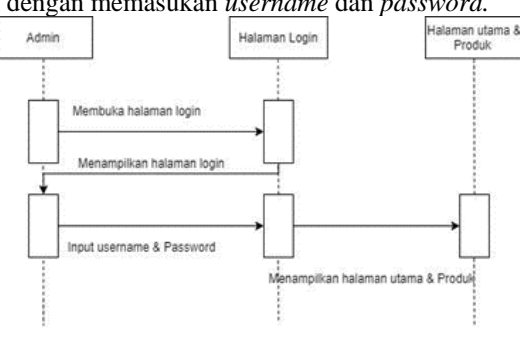

Gambar 4. Sequence Diagram Login Admin

#### b. Sequence Diagram Menu Admin

Proses dibawah ini menjelaskan kegiatan bagaimana admin bisa mengelola menu.

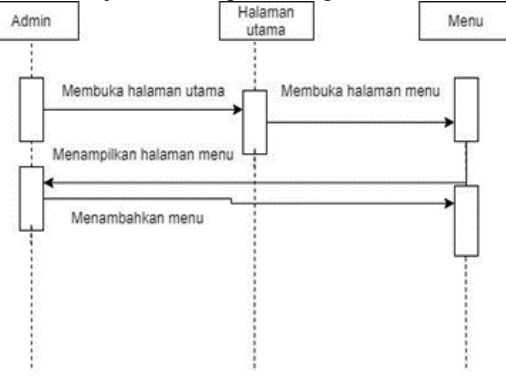

Gambar 5. Sequence Diagram Menu Admin

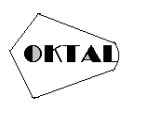

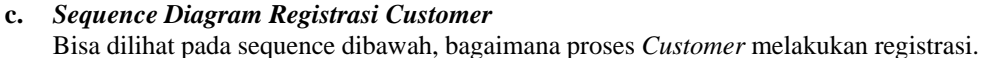

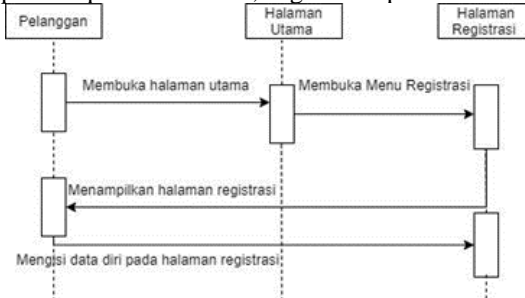

Gambar 6. Sequence Diagram Registrasi Customer

d. Sequence Diagram Pemesanan Makanan Customer

Tahapan *sequence diagram* pada gambar dibawah ini dimana bisa dilihat proses bagaimana *customer* melakukan pemesanan.

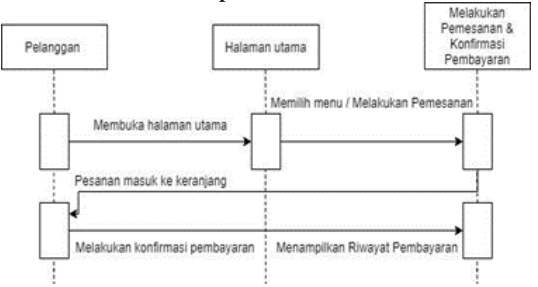

Gambar 7. Sequence Diagram Pemesanan Makanan Customer

#### 3.2 Perancangan Layar

Perancangan Layar pada aplikasi pemesanan makanan berbasis web ini menampilkan tampilan antar muka antara pengguna (user) dan aplikasi (sistem). Berikut adalah perancangan layar pada aplikasi pemesanan makanan ini sebagai berikut:

- a. Perancangan Layar Halaman Dasahboard
  - Menampilkan perancangan layar dari Halaman Dashboard.

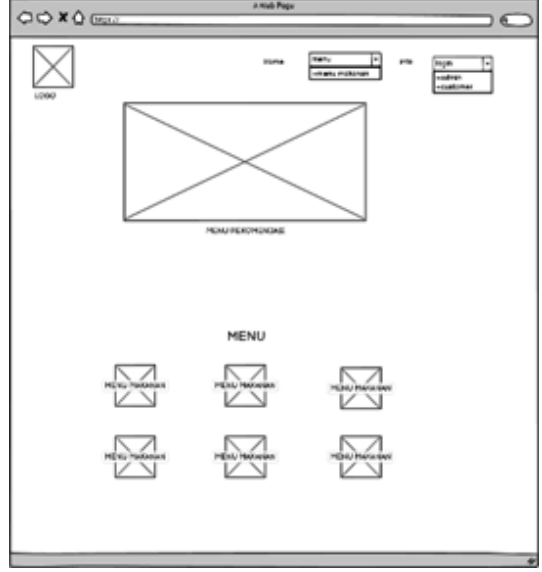

Gambar 8. Perancangan Layar Halaman Dashboard

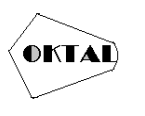

### b. Perancangan Layar Halaman Registrasi Customer

Pada gambar dibawah merupakan perancangan layar dari halaman Registrasi Customer.

| ¢¢×û | A the Page                                      | 0 |
|------|-------------------------------------------------|---|
|      | Daftar  *Kanc *Gage *Gage *Gage *Gage Gage Gage |   |
|      |                                                 |   |

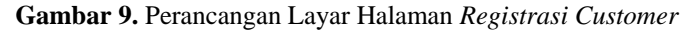

#### c. Perancangan Layar Halaman Menu Makanan

Pada gambar dibawah merupakan perancangan layar pada halaman Menu Makanan

| QQ NU Case  |           |                    |          |
|-------------|-----------|--------------------|----------|
|             | Selamat I | Datang             | <b>X</b> |
| $\times$    | Piliha    | n Menu             | •        |
| MAN         | _         |                    |          |
| D<br>A      |           |                    |          |
| K<br>I<br>T | 1000      | (1999)             |          |
| C<br>H<br>F | No. The   | None The<br>CONSTR |          |
| N           |           |                    |          |
|             |           |                    | 4        |

Gambar 10. Perancangan Layar Halaman Menu Makanan

#### d. Perancangan Layar Halaman Kerangjang/Cart

Pada gambar dibawah merupakan perancangan layar dari halaman Keranjang/Cart.

| Manda Kitchen |        |             | F                       |  |
|---------------|--------|-------------|-------------------------|--|
| Pesanan Anda  |        |             |                         |  |
| ProA          | Margal | Turkth      | Ringkasan Pesanan       |  |
| Nome Produk   | Hargo  | 1           | Karga<br>Junish Pesenan |  |
|               |        |             | Total Harge             |  |
|               |        | Total Hargo | hyper                   |  |
|               |        |             |                         |  |
|               |        |             |                         |  |
|               |        |             |                         |  |
|               |        |             |                         |  |
|               |        |             |                         |  |

Gambar 11. Perancangan Layar Halaman Keranjang/Cart

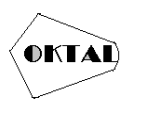

e. Perancangan Layar Halaman Menu Utama *Customer* Mockup dibawah menampilkan rancangan layar dari Halaman Utama *Customer*.

| 00.00        | A Nub Page                   |   |
|--------------|------------------------------|---|
| CONDER.      |                              |   |
| Outlother    | dashboard customer           | ۲ |
| Construction | data profil customer         |   |
| Dashboord    |                              |   |
| belanja      | data pesanan                 |   |
|              | r data konfirmasi pembayaran |   |
|              | -data status pengiriman      |   |
|              |                              |   |

Gambar 12. Perancangan Layar Halaman Menu Utama Customer

#### f. Perancangan Layar Halaman Login Admin

Bisa dilihat dibawah, rancangan layar yang dbuat untuk login admin.

| ~~ × ^ ~ | A the Pape  |
|----------|-------------|
| 00×0     | 6           |
|          |             |
|          |             |
|          |             |
|          |             |
|          | Login Admin |
|          |             |
|          | Pumers.     |
|          | Legit       |
|          |             |
|          |             |
|          |             |
|          |             |
|          |             |
|          |             |
|          |             |
|          |             |
|          |             |

Gambar 13. Perancangan Layar Halaman Login Admin

#### g. Perancangan Layar Halaman Menu Utama Admin

Diatas adalah hasil rancangan layar pada Dashboard Admin.

| 00×0 mm                                                                                           |                    | $\square$ |
|---------------------------------------------------------------------------------------------------|--------------------|-----------|
|                                                                                                   | dashboard admin    | ۹         |
| Dashboard                                                                                         | jumlah produk      |           |
| Produk makanan n<br>- produk makanan<br>- landark protuk                                          | data customer      |           |
| Adria perionen<br>a biorthogona<br>a datue periopinan<br>Adrian<br>- dua adrein<br>+ Tembah aomin | -tabel dota produk |           |
| Laposan +<br>+ Laposan ordun<br>+ Isposan produk<br>+ Isposan orduk<br>+ Isposan orduk sustem     | tabel data odmin   |           |
|                                                                                                   |                    |           |

Gambar 14. Perancangan Layar Halaman Menu Utama Admin

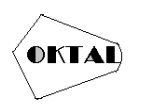

## 4. IMPLEMENTASI

#### 4.1 Implementasi

Implementasi pada aplikasi pemesanan makanan berbasis *web* ini dilakukan dengan menerapkan hasil dari analisis dan rancangan sistem ke dalam sebuah aplikasi.

#### 4.2 Implementasi Antar Muka Pengguna (User Interface)

Impelementasi User Interface Aplikasi pemesanan makanan Manda Kitchen, seperti berikut:

#### a. Tampilan Halaman Dashboard

Pada halaman ini sistem menampilkan halaman *dashboard* dari aplikasi pemesanan makanan berbasis *web* ini.

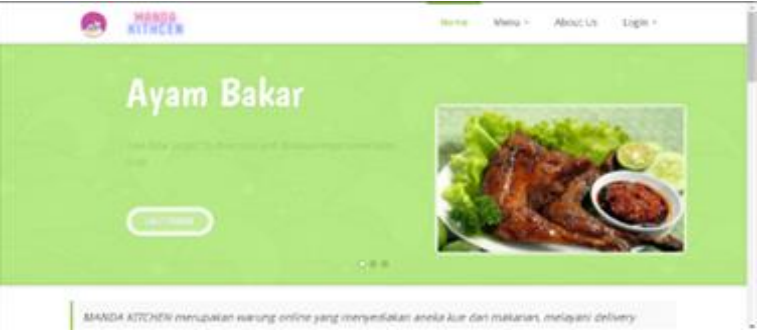

Gambar 15. Tampilan Halaman Dashboard

#### b. Tampilan Halaman Registrasi Customer

Pada halaman registrasi ini, pelanggan dapat mendaftar dengan cara memasukan data diri seperti nama, alamat, nomor handphone, *username* dan *password*.

| Form Registrasi      |                              |                        |  |
|----------------------|------------------------------|------------------------|--|
| Nucle In Arrend Down | ini donyar lonykap dan bonar | resun identifize ander |  |
| Secrophizer and sea  | ulopaha pikin napika conserv |                        |  |
| Noma                 |                              |                        |  |
| -lanat               |                              |                        |  |
| No Telegon           |                              |                        |  |
| some and             |                              |                        |  |

Gambar 16. Tampilan Halaman Registrasi Customer

#### c. Tampilan Halaman Menu Makanan

Pada halaman ini, pelanggan dapat memilih dan memesan makanan yang tersedia pada menu makanan.

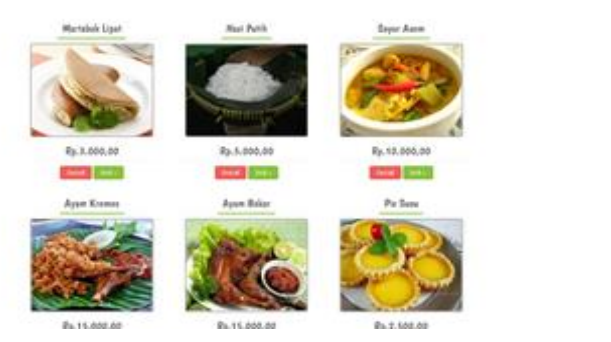

Gambar 17. Tampilan Halaman Menu Makanan

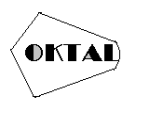

### d. Tampilan Halaman Keranjang

Halaman Keranjang/Cart diatas berisi menu yang sudah dipesan.

| S Car    | 8          | 1.00           |           |   |               |                           |
|----------|------------|----------------|-----------|---|---------------|---------------------------|
| Kezzja   | ng Belanja |                |           |   |               |                           |
| Same Pil | -          | Store Balance  | film      | - | Just Pared    | donarily Option           |
| 4        | 19         | Annual I       | 95.7981   | + | 9,160         | AM Dec Deets              |
|          |            | Fallet trength | 49.11.016 |   | $\eta_{1}=10$ | AD AND DOOR               |
| Spail.   |            |                |           |   | 10            | para la                   |
|          |            |                |           |   |               | CONTINUES CARING ORDER OF |
|          |            |                |           |   |               |                           |

Gambar 18. Tampilan Halaman Keranjang

#### e. Tampilan Halaman Menu Utama Customer

Halaman yang ditampilkan dibawah berisi data profil pelanggan, kode pesanan, status pembayaran dan status pengiriman pada pesanan yang sudah dibuat sebelumnya.

| Castomer                            |                  |              |                 |          |                |            |               | T jojos          |
|-------------------------------------|------------------|--------------|-----------------|----------|----------------|------------|---------------|------------------|
| Selamat Datang.<br>Jajon<br>• Orbit | Dashboard        | Source       |                 |          |                |            |               | B mile i factore |
|                                     | 1 Cara Profil Ca | morace       |                 |          |                |            |               |                  |
| O balanced                          | Note Cartano     | a Reca       | Report Robins   | Burnante |                | Factored   |               | Teats            |
| Betryputy                           | SOSIN-UNIX       | i jajar p    | analang (YW)(W) | jąz      | 40-00004709    | 5 W (90%-) | 196.5x1+8-see | <b>a</b>         |
|                                     |                  | No 70        | Kada Produk     |          | Tanggol        | Q1y        | Total         | Teola            |
|                                     | ÷ 30             | 990+1990K    | a               | 3225     | 06-412/2022    | 1          | Pp. 25708,8   | •                |
|                                     | 32 203           | 004542179246 | -6              | 2102     | SAUGUCE 0      | 1          | 85.3403,X     |                  |
|                                     | 3 20             | 906413906    | a               | 1902     | 06.04363634.46 | 1          | Pp. 25-003,30 |                  |

Gambar 19. Tampilan Halaman Menu Utama Customer

#### f. Tampilan Halaman Login Admin

Bisa dilihat gambar dibwah ini admin dapat memasukan *username* dan *password* untuk masuk kedalam halaman utama admin.

| aliana<br>Personalia<br>Sign H | Login Admin        |  |
|--------------------------------|--------------------|--|
| Sgr.H                          | atron<br>Processor |  |
|                                | Sign In            |  |
|                                |                    |  |
|                                |                    |  |
|                                |                    |  |

Gambar 20. Tampilan Halaman Login Admin

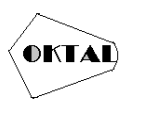

### g. Tampilan Halaman Menu Utama Admin

Halaman admin dapat mengelola data yang ada pada aplikasi pemesanan makanan berbasis web ini, seperti mengelola data. produk, mengelola data pesanan, mengelola data pelanggan dan mengelola data admin.

| Administrator/Cur                 | ,u11 |               | ingerora          | data admini.     |                          | L Admin   MANDA KITCHEN - |
|-----------------------------------|------|---------------|-------------------|------------------|--------------------------|---------------------------|
| Selamat Batang                    |      | Dashboard     |                   |                  |                          | A new - Defined           |
| Admin   MANDA KITCHEN<br>© Online |      | 9             |                   |                  | 3<br>PD (Parthers Order) | \$                        |
| O Dashboard                       |      |               |                   |                  |                          | UNIDALITO 3               |
| Ø Produk Makanan                  |      |               |                   |                  |                          |                           |
| \$ Tursaloi                       | 4    | 1             |                   |                  | 2                        |                           |
| Admin                             | 4    | Castomer      |                   |                  | Admin                    |                           |
| Laporan                           | 4    |               | Unat Detail Costs |                  |                          | Lihat Detail Admin 🕽      |
|                                   |      | ▲ Deta Produk |                   |                  |                          |                           |
|                                   |      |               | Kade              | Produ            | •                        | Karja                     |
|                                   |      | 1             | 0                 | 1 Martabak Lipat |                          | Rp. 3.002,00              |

Gambar 21. Tampilan Halaman Menu Utama Admin

### 4.2 Pengujian Sistem

Pengujian pada aplikasi menggunakan metode pengujian *Blackbox*. Pengujian ini akan menguji fungsi dari Aplikasi Pemesanan Makanan Berbasis Web pada Toko Manda Kitchen.

| a. | Pengujian | Halaman | Dashboard |
|----|-----------|---------|-----------|
|----|-----------|---------|-----------|

Tabel 1. Pengujian Halaman Dashboard

| Kasus Dari Hasil Uji                  |                                             |        |
|---------------------------------------|---------------------------------------------|--------|
| Data Uji                              | Yang Diharapkan                             | Hasil  |
| Membuka Website Toko<br>Manda Kitchen | Menampilkan Dashboard<br>Toko Manda Kitchen | Sesuai |

#### b. Pengujian Halaman Register Customer Tabel 2. Pengujian Halaman Register Customer

| Kasus Dari Hasil Uji (Data Benar)                                    |                                                                              |        |
|----------------------------------------------------------------------|------------------------------------------------------------------------------|--------|
| Data Uji                                                             | Yang Diharapkan                                                              | Hasil  |
| Memasukkan Data Diri<br>dengan mengisi semua<br>data yang dibutuhkan | Pendaftaran Customer<br>Berhasil                                             | Sesuai |
| Kasus Dari Hasil Uji (Data Salah)                                    |                                                                              |        |
| Data Uji                                                             | Yang Diharapkan                                                              | Hasil  |
| Mengosongkan salah<br>satu kolom untuk input<br>data pendaftaran     | Sistem akan<br>memunculkan notifikasi<br>untuk memasukan data<br>yang benar. | Sesuai |

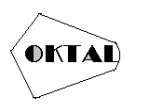

### c. Pengujian Halaman Menu Makanan Tabel 3. Pengujian Halaman Menu Makanan

| Kasus Dari Hasil Uji            |                                                                                                    |        |
|---------------------------------|----------------------------------------------------------------------------------------------------|--------|
| Data Uji                        | Yang Diharapkan                                                                                                 | Hasil  |
| Membuka Halaman<br>Menu Makanan | Jika membuka halaman<br>menu makanan maka<br>sistem akan menampil-<br>kan halaman menu<br>makanan pada aplikasi | Sesuai |

## d. Pengujian Halaman Keranjang/Cart

Tabel 4. Pengujian Halaman Keranjang/Cart

| Kasus Dari Hasil Uji                      |                                                       |        |
|-------------------------------------------|-------------------------------------------------------|--------|
| Data Uji                                  | Yang Diharapkan                                       | Hasil  |
| Membuka Halaman<br>Keranjang Belanja/Cart | Menampilkan Halaman<br>Keranjang Belanja/ <i>Cart</i> | Sesuai |

## e. Pengujian Halaman Menu Utama Customer

 Tabel 5. Pengujian Halaman Menu Utama Customer

| Kasus Dari Hasil Uji                     |                                              |        |
|------------------------------------------|----------------------------------------------|--------|
| Data Uji                                 | Yang Diharapkan                              | Hasil  |
| Membuka Halaman<br>Utama <i>Customer</i> | Menampilkan Halaman<br>Utama <i>Customer</i> | Sesuai |

## f. Pengujian Halaman Login Admin

Tabel 6. Pengujian Halaman Login Admin

| Kasus Dari Hasil Uji (Data Benar)                            |                                                                                           |        |
|--------------------------------------------------------------|-------------------------------------------------------------------------------------------|--------|
| Data Uji                                                     | Yang Diharapkan                                                                           | Hasil  |
| Inputan Username:<br>admin<br>Inputan Password:<br>admin     | Aplikasi akan<br>menampilkan Halaman<br>Utama Admin                                       | Sesuai |
| Kasus Dari Hasil Uji (Data Salah)                            |                                                                                           |        |
| Data Uji                                                     | Yang Diharapkan                                                                           | Hasil  |
| Inputan Username:<br>pembeli<br>Inputan Password:<br>pembeli | Tidak bisa login ke<br>dalam Halmaan Utama<br>Admin dan diarahkan<br>kembali ke Dashboard | Sesuai |

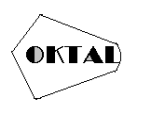

## 5. KESIMPULAN

Berdasarkan hasil penelitian dan pembahasan yang telah dilakukan pada Aplikasi Pemesanan Makanan Berbasis Web pada Toko Manda Kitchen dapat disimpulkan bahwa dengan adanya aplikasi pemesanan makanan berbasis web ini dapat mempermudah pelanggan dalam melakuka pemesanan menu makanan pada toko ini diharapkan dapat membantu pemilik toko dalam melakukan pengelolaan data pada Toko Manda Kitchen.

## REFERENCES

Aco, A., & Andi Hutami, E. (2017). Analisis Bisnis E-Commerce pada Mahasiswa Universitas Islam Negeri Alauddin Makassar.

Dennis, A., Wixom, B. H., & Tegarden, D. (2015) System Analysis and Design.

- Hanafri, M. I., Triono, & Luthfiudin, I. (2018). Rancang Bangun Sistem Monitoring Kehadiran Dosen Berbasis Web. ISSN: 2088 1762 Vol. 8 No. 1, Maret 2018, 82.
- Heru Sulistiono, S. M. (2018). Coding Mudah Dengan Codelgniter, JQuery, Bootstrap dan Database. Elex Media Komputindo.
- Ibnu, M. (2020). Otodidak Web Programming: Membuat Website Edutainment. Jakarta: PT Alex Media Komputindo.